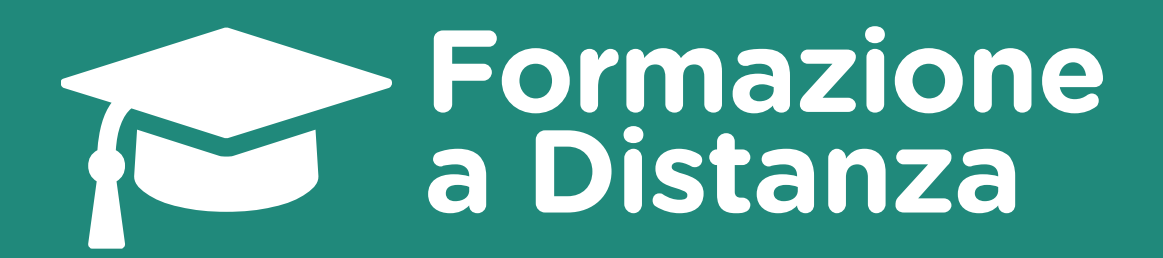

# **Guida per l'accesso alla piattaforma** Corso Val.Graf. FVG

Revisione 7 - Ottobre 2021

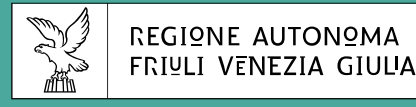

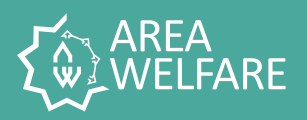

# Guida per l'accesso alla piattaforma FAD

# Corso Val.Graf. FVG

| 00    | REQUISITI DI SISTEMA     | 3  |
|-------|--------------------------|----|
|       | ACCESSO ALLA PIATTAFORMA | 5  |
| er an | ACCESSO AL CORSO         | 7  |
| 4     | IN CASO DI PROBLEMI      | 11 |

## REQUISITI DI SISTEMA

Prima di iniziare a frequentare il corso, verifica che i requisiti siano soddisfatti in modo da evitare l'insorgere di eventuali problemi.

1. Se utilizzi un computer fisso o portatile, verifica che il browser sia aggiornato o soddisfi i seguenti requisiti riferiti ai browser più diffusi:

| BROV | VSER                         | VERSIONI            |
|------|------------------------------|---------------------|
| e    | Microsoft Internet Explorer* | 9, 10, 11           |
| C    | Microsoft Edge               | 20 e successive     |
| 0    | Google Chrome                | 67 e successive     |
| 6    | Mozilla Firefox              | 60 e successive     |
|      | Apple Safari                 | 12.1.1 e successive |
| 0    | Opera                        | 54 e successive     |

2. Se utilizzi un tablet o smartphone, di seguito sono riportati i requisiti dei sistemi operativi più diffusi:

| SISTEMA OPERAT | ΓΙνο           | VERSIONI          |
|----------------|----------------|-------------------|
|                | Android        | 6.0 e successive  |
| iOS            | Apple iOS      | 12 e successive   |
| iPadOS         | Apple iPadOS   | 13.1 e successive |
|                | Windows Mobile | 10 e successive   |

<sup>&</sup>lt;sup>\*</sup> Utilizzando il browser Internet Explorer la piattaforma FAD apparirà diversamente rispetto a quanto mostrato in questa guida. È consigliato l'utilizzo di un browser aggiornato tra quelli elencati in tabella.

3. Verifica che la connessione internet sia stabile e adeguata: è consigliato utilizzare connessioni cablate o Wi-Fi su rete fissa (ADSL o fibra) ed evitare collegamenti su reti dati mobili.

#### NOTA

È possibile fruire il corso anche da altri dispositivi dotati di accesso ad internet (ad esempio Microsoft Xbox, Sony PlayStation/PSP, Nintendo Wii/DS, Smart TV, ecc.) purché il browser utilizzato supporti lo standard HTML5.

## ACCESSO ALLA PIATTAFORMA

1. Collegati all'indirizzo fad.welfare.fvg.it, come indicato in figura:

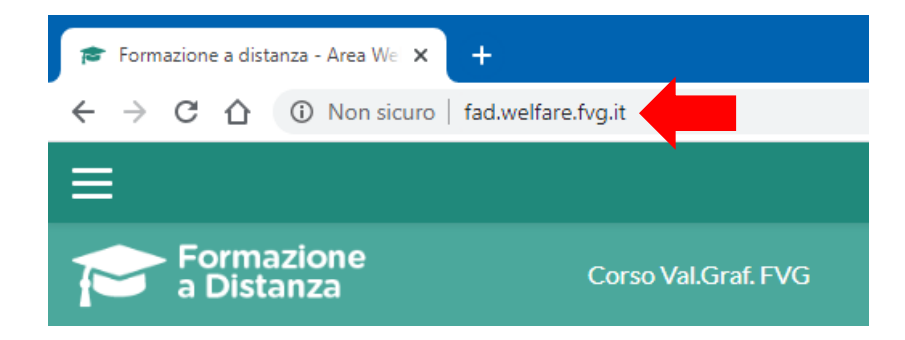

2. Nella barra in alto fai clic sul testo "Login" in alto a destra:

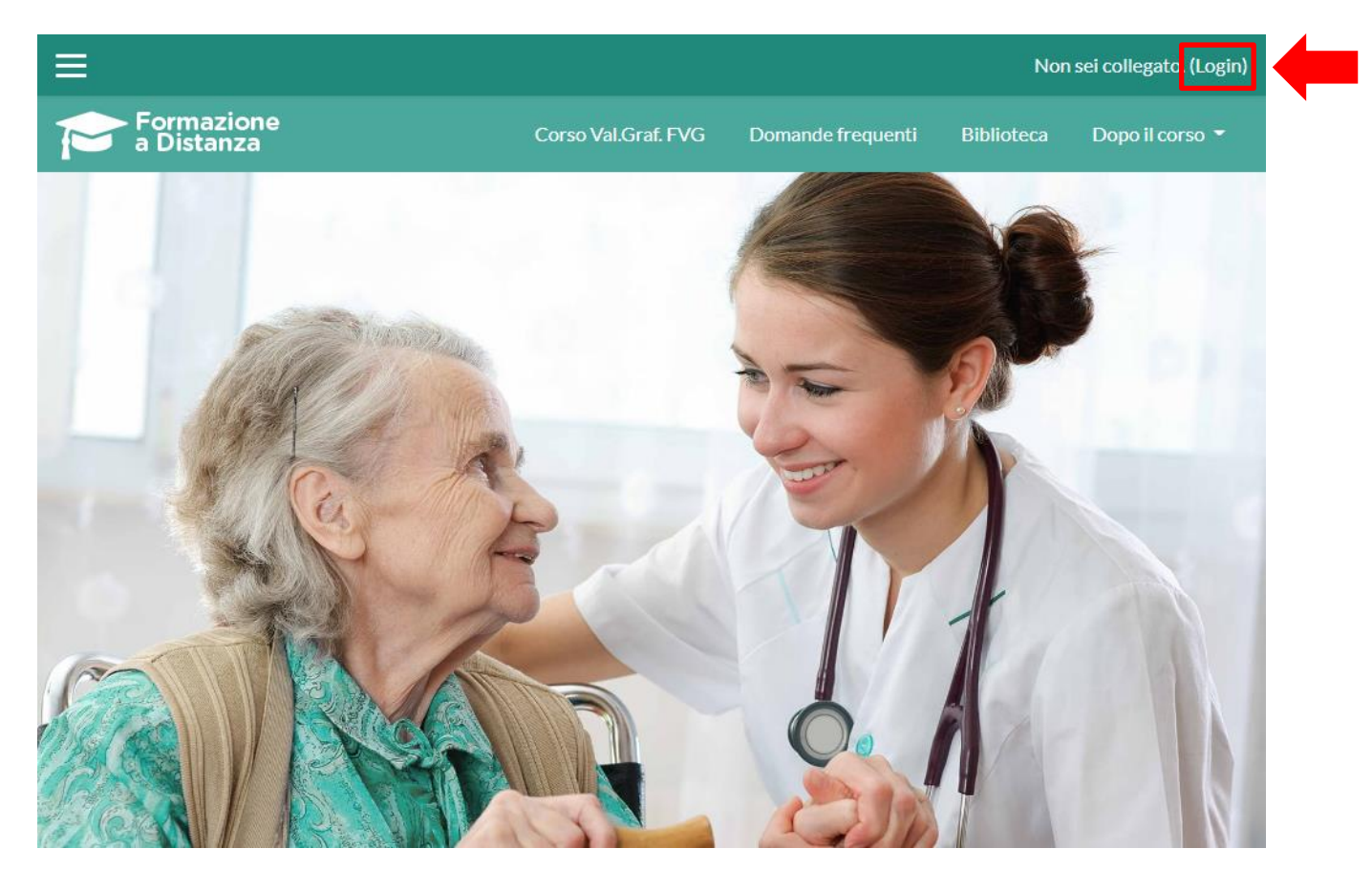

3. Si aprirà una nuova schermata, nella quale dovrai inserire le credenziali assegnate:

| Accedi                                  |                               |       |
|-----------------------------------------|-------------------------------|-------|
| Username                                | Password                      |       |
| Username                                | Password                      | LOGIN |
| Hai dimenticato lo username o la passwo | <u>rd?</u> ✓ Ricorda username |       |

4. Inserisci negli appositi campi le credenziali che ti sono state inviate via e-mail:

nel campo **Username**: nome.cognome (*es: mario.rossi*) nel campo **Password** la password assegnata formata da 8 caratteri

5. Fai clic sul pulsante "Login":

| Accedi                                         |                               |       |   |
|------------------------------------------------|-------------------------------|-------|---|
| Username                                       | Password                      |       |   |
| nome.cognome                                   | •••••                         | LOGIN | - |
| <u>Hai dimenticato lo username o la passwo</u> | <u>rd?</u> ✓ Ricorda username |       |   |

# **ACCESSO AL CORSO**

1. Una volta effettuato l'accesso, fai clic su "**II sistema di VMD Val.Graf. FVG**" nella sezione "**I miei corsi**" al centro della pagina, oppure fai clic su "**Val.Graf. FVG**" nella sezione "**I miei corsi**" sulla barra laterale a sinistra:

| A Home        | I miei corsi                                   |
|---------------|------------------------------------------------|
| 🍪 Dashboard   | Il sistema di VMD Val.Graf. FVG                |
| 🛗 Calendario  | II corso ha lo scopo di fornire al discente le |
| r Imiei corsi | Val.Graf. FVG e consta di 13 moduli            |
| Tal.Graf. FVG |                                                |

### NOTA

È possibile nascondere la barra laterale sulla sinistra con un clic sulla "X" posta sopra essa.

Per farla riapparire, fai clic sull'icona del menu con tre lineette.

2. Si aprirà la pagina del corso "Il sistema di VMD Val.Graf. FVG":

| <b>S</b> | / Imiei corsi / Val.Graf. FVG                                                                                                    |
|----------|----------------------------------------------------------------------------------------------------|
|          | Il tuo stato di avanzamento                                                                                                    |
| 9        | r Introduzione                                                                                                    |
|          | Il corso ha lo scopo di fornire al discente le conoscenze teoriche sul sistema di VMD Val.Graf. FVG e consta di 15 moduli formativi e di un test di verifica a risposta multipla.                                                                                                    |
|          | Il primo modulo formativo è finalizzato a fornire ai discenti le conoscenze base per quanto riguarda l'analisi dei bisogni, secondo un approccio<br>metodologico basato sulla valutazione multidimensionale. Nei moduli successivi viene illustrata e analizzata in dettaglio la struttura della scheda Val.Graf.<br>FVG (testata e sezioni). |
|          | È previsto inoltre un ulteriore modulo con lo scopo di far acquisire ai discenti le conoscenze necessarie per il corretto utilizzo degli strumenti per la gestione informatizzata del sistema di valutazione Val.Graf. FVG.                                                                                                    |
|          | Per ogni modulo del corso, è possibile scaricare, una volta visionato il modulo, l'audio trascritto del modulo stesso, e per le sezioni che lo prevedono, il                                                                                                    |

3. Fai clic sul primo modulo, "Il concetto di bisogno", come illustrato in figura:

| In questo modulo analizzeremo il concetto di bisogno, nelle sue diverse declinazioni, e approf | iondiremo le specificità dell'assistito geriatrico, una persona che,<br>ri |
|------------------------------------------------------------------------------------------------|----------------------------------------------------------------------------|
| אין איז ארפאנגער איז איז איז איז איז איז איז איז איז איז                                       | Durata: 12 minu                                                            |
| Il concetto di bisogno                                                                         | Ľ                                                                          |
| 🛓 II concetto di bisogno - Audio trascritto                                                    | ſ                                                                          |

4. Si apre, una nuova pagina, fai clic sul pulsante "**Entra**", come illustrato in figura. Il corso verrà aperto in una nuova finestra.

|               | tativi consentito: Nessun limite |  |
|---------------|----------------------------------|--|
| Numero di ter | tativi che hai effettuato: O     |  |
| Metodo di val | utazione: Tentativo migliore     |  |
| /oto ottenuto | : Nessuno                        |  |

5. Attendere il caricamento: il tempo di caricamento dipende dalla velocità della connessione utilizzata; non abbandonare la pagina fino al termine del caricamento.

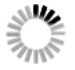

6. Si aprirà una pagina di questo tipo:

| REGIONE AUTONOMA<br>FRIULI VENEZIA GIUUA                      | Contatore numerico: indica il numero<br>delle slide presenti nel modulo |
|---------------------------------------------------------------|-------------------------------------------------------------------------|
| IL CONCE                                                      | TTO DI BISOGNO                                                          |
| • LEZIONE 1 Definizione d                                     | bisogno                                                                 |
| • LEZIONE 2 L'assistito ger                                   | iatrico                                                                 |
| • LEZIONE 3 La valutazion                                     | e multidimensionale                                                     |
| Barra di scorrimento:<br>ti permette di muoverti tra le slide | Durata del modulo: 12 minuti                                            |
|                                                               |                                                                         |

7. Quando deciderai di uscire, chiudi la finestra cliccando sulla "X" come illustrato in figura:

| 🖉 www.fadfvg.it/mod/scorm/player.php - Google Chrome                                                                                                    |         |
|----------------------------------------------------------------------------------------------------|---------|
| ① Non sicuro   fadfvg.it/mod/scorm/player.php                                                                                                    |         |
|                                                                                                    | 12/26   |
| Assistito anziano VS Assistito geriatrico   Image: state of the state of the state of | i<br>i, |
|                                                                                                    |         |
|                                                                                                    |         |
|                                                                                                    |         |

Il sistema ti riporterà alla schermata iniziale:

| In questo modulo an<br>per particolari condi | alizzeremo il concetto di bisogno, nelle sue diverse declinazioni, e approfondiremo le specific<br>zioni biologiche, psicologiche e sociali, presenta bisogni del tutto peculiari. | cità dell'assistito geriatrico, una persona che, |
|----------------------------------------------|----------------------------------------------------------------------------------------------------|--------------------------------------------------|
|                                              | · · · · · · · · · · · · · · · · · · ·                                                                                                    | Durata: 12 minu                                  |
| Il concetto di b                             | sogno                                                                                                    | (                                                |
| 🛔 II concetto di b                           | sogno - Audio trascritto                                                                                                    | r                                                |

8. Il modulo sarà **completato** solo quando apparirà una spunta nella casellina accanto all'icona con il pacchetto, come illustrato in figura:

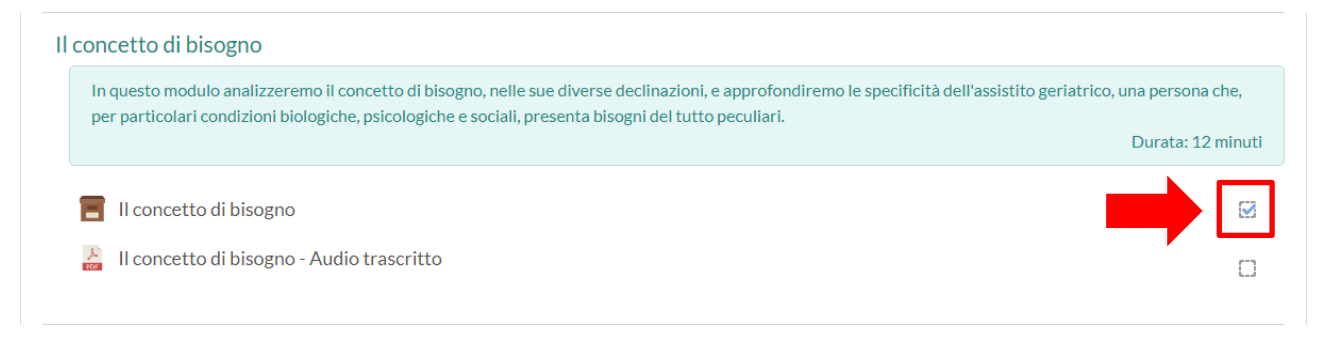

9. Se il modulo risulterà completato, avrai accesso al contenuto successivo.

### NOTA

Il sistema inoltre memorizza automaticamente l'ultima pagina che hai visionato: quando deciderai di visionare nuovamente il modulo, partirai esattamente dall'ultima pagina che hai visitato.

### IN CASO DI PROBLEMI

Se durante la fruizione del corso, in alcune schermate, l'audio o il video non dovesse funzionare:

- chiudi il modulo e riaprilo;
- cambia la connessione internet;
- aggiorna il browser che stai utilizzando;
- installa un altro browser tra quelli elencati nei requisiti di sistema.

### ASSISTENZA

Per assistenza o informazioni sui corsi FAD, è disponibile il servizio di Help Desk dedicato:

telefonicamente al numero 0432 933139

via e-mail all'indirizzo fad.aw@welfare.fvg.it

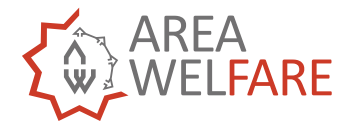

Area Welfare di Comunità Azienda Sanitaria Universitaria Giuliano Isontina Borgo Aquileia 2, 33057 Palmanova (UD) 0432 933130 www.welfare.fvg.it